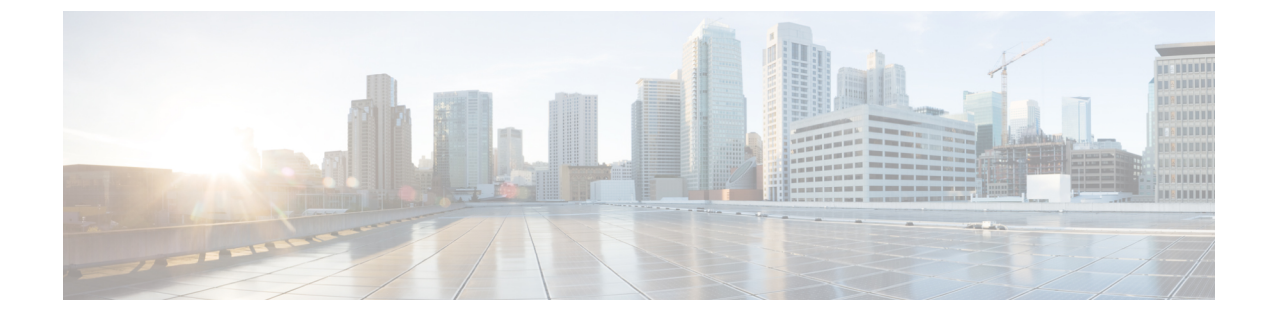

# ファームウェア プロファイル

この章は、次の内容で構成されています。

- •ファームウェア管理メニュー (1ページ)
- •ホストイメージマッピング (8ページ)
- •SD カードからのファームウェア アップグレード (20ページ)

# ファームウェア管理メニュー

ファームウェア イメージは、ローカル サーバまたはネットワーク サーバからアップロードで きます。プロファイル名は、ローカルおよびネットワークの両方のイメージプロファイルの間 で一意である必要があります。

Cisco は、すべての Cisco IMC Supervisor コンポーネントをアップグレードするためのファーム ウェアのアップデートをまとめて提供します。ファームウェアのアップデートは、cisco.com からダウンロードできます。サーバが Cisco IMC Supervisor で管理されていない場合はアップ グレードできません。Eシリーズファームウェアイメージをダウンロードするには、cisco.com アカウントへの契約アクセスの関連付けを行う必要があります。

## ローカル サーバへのイメージの追加

ローカルマシンからファームウェアイメージを追加するには、次の手順を実行します。E シ リーズサーバでこのタスクを実行することはできません。E シリーズサーバにファームウェ アイメージを追加するには、ローカルファイルシステムからのイメージのアップロード(3 ページ)を参照してください。

(注) Cisco IMC Supervisor バージョン 2.2(0.3) 以降、イメージ・ローカル、または 3.0(3e) より古い バージョンの Cisco IMC ではイメージのアップロード)を使用してファームウェア アップグ レードを実行するには、シェルメニューを使用して HTTP を有効にする必要があります。

- ステップ1 [Systems] > [Firmware Management] を選択します。
- **ステップ2** [Images Local] タブをクリックし、[+] をクリックしてイメージを追加します。
- ステップ3 [Add Firmware Image Local (ファームウェアイメージの追加 ローカル)] 画面で次のフィール ドに情報を入力します。

| フィールド                                             | 説明                                                                                   |
|---------------------------------------------------|--------------------------------------------------------------------------------------|
| [プロファイル名(Profile<br>Name)] フィールド                  | プロファイルを記述する一意の名前を入力します。                                                              |
| [Platform] ドロップダウンリス                              | ドロップダウンリストからプラットフォームを選択します。                                                          |
|                                                   | 少なくとも1つのサーバを管理するプラットフォームだけが<br>ここにリストされます。                                           |
| [使用可能なイメージ<br>(Available Image)] ドロップ<br>ダウン リスト  | ドロップダウン リストから .iso イメージを選択します。                                                       |
| [Download Now] チェックボッ<br>クス                       | プロファイルの追加後、ただちに .iso イメージをダウンロー<br>ドするには、このチェックボックスをオンにします。そうで                       |
|                                                   | ない場合は、[Download Image] をクリックして、後でイメー<br>ジをダウンロードすることができます。                           |
| [Graceful Timeout (グレースフ<br>ルタイムアウト)]チェックボッ<br>クス | ファームウェアアップグレードプロセスを開始するためにホ<br>ストシステムがシャットダウンする必要がある期間を指定す<br>るには、このチェックボックスをオンにします。 |
|                                                   | <ul><li>(注) グレースフルタイムアウトは、Cisco IMC 3.1(3a) 以降が稼働しているシステムで設定できます。</li></ul>          |
|                                                   | タイムアウト期間を指定しない場合、システムは<br>120 秒後に強制的にシャット ダウンされます。                                   |
| [Timeout (in mins) (タイムアウト (分))] フィールド            | ファームウェアアップグレードプロセスを開始するためにホ<br>ストシステムがシャットダウンオる必要がある期間を指定し                           |
|                                                   | ストンスノムがシャクトクワンクる必要がある期間を相定します。                                                       |
|                                                   | 指定できる値は0~60の範囲内の値です。                                                                 |
| [Force Shutdown Server (サーバ<br>の強制シャットダウン)]チェッ    | [ (Graceful Timeout (in mins) (グレースフル タイムアウト<br>(分))] フィールドに指定した時間内にホスト システムが        |
| クボックス                                             | シャットダウンしなかった場合に、ホストシステムを強制的<br>にシャットダウンするには、このチェックボックスをオンに<br>します。                   |
|                                                   | このオプションは、デフォルトで有効です。                                                                 |

| フィールド                                                                                                    | 説明                                                                                                    |
|----------------------------------------------------------------------------------------------------|----------------------------------------------------------------------------------------------------|
| [Allow Downloads for Images<br>having Software Advisory (ソフ<br>トウェアアドバイザリを含むイ<br>メージのダウンロードを許可し<br>ます)] チェックボックス | ソフトウェアアドバイザリが関連付けられているイメージを<br>ダウンロードするには、このチェックボックスをオンにしま<br>す。                                      |
| ライセンス契約に同意する                                                                                                    | ライセンス契約書に同意するには、このチェックボックスを<br>オンにします。[Terms and Conditions] リンクをクリックする<br>と、エンドューザ ライセンス契約書を確認できます。  |
|                                                                                                    | <ul> <li>(注) ライセンス契約書に合意しない場合、イメージを後<br/>でダウンロードする予定であっても、ファームウェ<br/>アプロファイルを作成することはできません。</li> </ul> |

ステップ4 [送信 (Submit)]をクリックします。

- ・プロファイル設定の詳細を表示し、ファームウェアイメージの詳細を変更し、イメージプロファイルを削除できます。同時に複数のプロファイルを選択して削除することもできます。
  - Cisco IMC Supervisor アプライアンスが、これらのイメージにリモートでマッピン グできる必要があります。
  - [Images-Local] ウィンドウからイメージを選択し、cisco.com からイメージをダウ ンロードできます。イメージのダウンロードが必要になるファームウェア プロ ファイルの場合は、[Download Image]オプションを使用してダウンロードプロセ スを延期し、後で開始することができます。また、[Delete Image]オプションを使 用して、cisco.com からダウンロードしたイメージを削除することもできます。

# ローカル ファイル システムからのイメージのアップロード

ローカルファイルシステムから Cisco IMC Supervisor システムへ ISO イメージをアップロード するには、この手順に従います。

 (注) Cisco IMC Supervisor バージョン 2.2(0.3) 以降、イメージ(ローカルイメージ、または 3.0(3e) より古いバージョンの Cisco IMC ではイメージのアップロード)を使用してファームウェア アップグレードを実行するには、シェルメニューを使用して HTTP を有効にする必要がありま す。

### 手順

- ステップ1 [Systems] > [Firmware Management] を選択します。
- ステップ2 [Upload (アップロード)]を選択してイメージを追加します。
- ステップ3 [Upload Firmware Image Local (ファームウェアイメージのアップロード ローカル)]画面で次のフィールドに入力します。

| フィールド                                                            | 説明                                                                                                    |
|------------------------------------------------------------------|----------------------------------------------------------------------------------------------------|
| [プロファイル名(Profile<br>Name)] フィールド                                 | プロファイルを記述する一意の名前を入力します。                                                                                                    |
| [Platform] ドロップダウンリス<br>ト                                        | C シリーズまたは E シリーズ プラットフォームを選択しま<br>す。                                                                                                    |
| [File] フィールド                                                     | ファイルを選択してこのフィールドにドロップするか、[Select<br>a File (ファイルを選択)]をクリックしてローカル ファイル シ<br>ステムにアップロードします。                                                                                  |
| <b>[Graceful Timeout (グレースフ<br/>ルタイムアウト)]</b> チェックボッ<br>クス       | ファームウェアアップグレードプロセスを開始するためにホ<br>ストシステムがシャットダウンする必要がある期間を指定す<br>るには、このチェックボックスをオンにします。                                                                                       |
|                                                                  | (注) グレースフルタイムアウトは、Cisco IMC 3.1(3a)以<br>降が稼働しているシステムで設定できます。                                                                                                    |
|                                                                  | タイムアウト期間を指定しない場合、システムは<br>120 秒後に強制的にシャット ダウンされます。                                                                                                    |
| [Timeout (in mins) (タイムアウ<br>ト (分) )] フィールド                      | ファームウェアアップグレードプロセスを開始するためにホ<br>ストシステムがシャットダウンする必要がある期間を指定し<br>ます。                                                                                                    |
|                                                                  | 指定できる値は0~60の範囲内の値です。                                                                                                    |
| <b>[Force Shutdown Server (サーバ<br/>の強制シャットダウン)]</b> チェッ<br>クボックス | [(Graceful Timeout (in mins) (グレースフル タイムアウト<br>(分))] フィールドに指定した時間内にホスト システムが<br>シャットダウンしなかった場合に、ホストシステムを強制的<br>にシャットダウンするには、このチェックボックスをオンに<br>します。<br>このオプションは、デフォルトで有効です。 |

ステップ4 [送信 (Submit)]をクリックします。

- (注) ・プロファイル設定の詳細を表示し、ファームウェアイメージの詳細を変更し、イメージプロファイルを削除できます。同時に複数のプロファイルを選択して削除することもできます。
  - [Delete Profile] オプションを使用すると、プロファイルに関連付けられたイメージを削除できます。誤ったイメージをアップロードしたり、ファイルがプロファイルに関連付けられていない場合は、定期的に(月に1回)実行されるシステム消去タスクによって、Cisco IMC Supervisorアプライアンスからファイルが削除されます。

# ネットワーク サーバからのイメージの追加

プロファイル名、リモートIP、リモートファイル名などを提供することで、ネットワークサーバからファームウェアイメージを追加するには、次の手順を実行します。

- ステップ1 [Systems] > [Firmware Management] を選択します。
- ステップ2 [Firmware Management (ファームウェア管理)] ページで [Images Network (イメージ ネット ワーク)]を選択します。
- ステップ3 [+]をクリックして、イメージを追加します。
- ステップ4 [Add Firmware Image Network (ファームウェアイメージの追加 ネットワーク)] 画面で次の フィールドに入力します。

| フィールド                                             | 説明                                                                                             |
|---------------------------------------------------|------------------------------------------------------------------------------------------------|
| [プロファイル名(Profile<br>Name)] フィールド                  | プロファイルを記述する一意の名前。プロファイル名は固有<br>である必要があります。                                                     |
| [Platform] ドロップダウンリスト                             | ドロップダウンリストからプラットフォームを選択します。<br>少なくとも1つのサーバを管理するプラットフォームだけが<br>ここにリストされます。                      |
| [Mount Type] ドロップダウン<br>リスト                       | [Network File System (NFS)) ]、[Common Internet File System (CIFS)]、[HTTP] のいずれかのサーバ タイプを選択します。 |
| [Remote IP] フィールド(NFS<br>およびCIFS サーバタイプの場<br>合のみ) | リモート IP アドレスを入力します。                                                                            |

| フィールド                                                            | 説明                                                                                                    |
|------------------------------------------------------------------|----------------------------------------------------------------------------------------------------|
| [Remote Share] フィールド<br>(NFS および CIFS サーバタイ<br>プの場合のみ)           | リモート共有パスを入力します。                                                                                                    |
| [Remote File Name] フィールド<br>(NFS および CIFS サーバタイ<br>プの場合のみ)       | リモートファイル名を入力します。<br>(注) リモートファイル名は Host Upgrade Utility ISOファ<br>イルです。                                                                                                    |
| [Location Link] フィールド<br>(HTTPサーバタイプの場合の<br>み)                   | イメージの場所の有効な http または https URL リンクを入力<br>します。                                                                                                    |
| [User Name] フィールド                                                | ネットワーク パスのユーザ名を入力します。                                                                                                    |
| [Password] フィールド                                                 | ネットワーク パスのパスワードを入力します。                                                                                                    |
| [Mount Options] ドロップダウン<br>リスト(CIFS サーバタイプの<br>場合のみ)             | <ul> <li>[Mount Options] ドロップダウンリストから、有効なマウント<br/>オプションを選択します。</li> <li>(注) Cisco IMC バージョン 2.0(8) 以降を実行しているサー<br/>バ用にマウントオプションを選択できます。</li> </ul>                                                                       |
| [Graceful Timeout (グレースフ<br>ルタイムアウト)]チェックボッ<br>クス                | <ul> <li>ファームウェアアップグレードプロセスを開始するためにホストシステムがシャットダウンする必要がある期間を指定するには、このチェックボックスをオンにします。</li> <li>(注) グレースフルタイムアウトは、Cisco IMC 3.1(3a)以降が稼働しているシステムで設定できます。</li> <li>タイムアウト期間を指定しない場合、システムは120秒後に強制的にシャットダウンされます。</li> </ul> |
| [Timeout (in mins) (タイムアウ<br>ト (分) )] フィールド                      | ファームウェアアップグレードプロセスを開始するためにホ<br>ストシステムがシャットダウンする必要がある期間を指定し<br>ます。<br>指定できる値は0~60の範囲内の値です。                                                                                                    |
| <b>[Force Shutdown Server (サーバ<br/>の強制シャットダウン)]</b> チェッ<br>クボックス | [(Graceful Timeout (in mins) (グレースフル タイムアウト<br>(分))] フィールドに指定した時間内にホスト システムが<br>シャットダウンしなかった場合に、ホストシステムを強制的<br>にシャットダウンするには、このチェックボックスをオンに<br>します。<br>このオプションは、デフォルトで有効です。                                               |

ステップ5 [送信 (Submit)]をクリックします。

- (注) ・プロファイル設定の詳細を表示し、ファームウェアイメージの詳細を変更し、イメージプロファイルを削除できます。同時に複数のプロファイルを選択して削除することもできます。
  - Cisco IMC Supervisor アプライアンスが、これらのイメージにリモートでマッピン グできる必要があります。

# ファームウェアのアップグレード

### 始める前に

- Cisco IMC バージョン 2.0(x) にアップグレードする場合、デフォルトの Cisco IMC パスワードを変更する必要があります。
- 3.0(3e)より前のバージョンの Cisco IMC を実行しているサーバのローカルファームウェア イメージプロファイルを使用してファームウェアをアップグレードする場合は、Cisco IMC Supervisor で HTTP を有効にする必要があります。Cisco IMC Supervisor Shell Admin コン ソールで HTTP を有効または無効にする方法については、『Cisco IMC Supervisor Shell Guide, Release 2.2』を参照してください。

(注) 1つの Cisco UCS S3260 高密度ストレージラックサーバシャーシに設置されている両方のサー バを同時にアップグレードすることは推奨されません。

Cisco IMC Supervisor をアップグレードする前に、ファームウェア プロファイルがすでに設定 されている場合は、CCO クレデンシャルとプロキシの詳細が設定されていることを確認して ください。Cisco.com ユーザの設定およびプロキシ設定を参照してください。

- ステップ1 [Systems] > [Firmware Management] を選択します。
- ステップ2 [Firmware Management (ファームウェア管理)] 画面で [Firmware Upgrades (ファームウェア アップグレード)] をクリックします
- ステップ3 [Run Upgrade] をクリックします。
   警告メッセージが表示され、選択したサーバのアップグレードを実行すると、ホストがリブートしてファームウェアのアップデートツールが起動することが通知されます。ファームウェアのアップデートが完了すると、サーバがリブートして元のホスト OS が起動します。
- ステップ4 [OK] をクリックして確定します。
- ステップ5 [Upgrade Firmware] 画面で、次のフィールドに入力します。

| フィールド                           | 説明                                                                                                    |
|---------------------------------|----------------------------------------------------------------------------------------------------|
| [Select Profile] ドロップダウン<br>リスト | ドロップダウン リストからプロファイルを選択します。                                                                                                    |
| Platform                        | サーバプラットフォーム、ファームウェアイメージのバー                                                                                                    |
| [Image Version]                 | ジョン、選択したファームウェアブロファイルのパスなどの<br> 詳細を表示できます。                                                                                                    |
| [Image Path]                    |                                                                                                    |
| [ <b>Server (サーバ)]</b> ボタン      | [Select]をクリックして、リストからサーバを選択します。選択したプロファイルで設定されているプラットフォームに一致するサーバだけがリストに表示されます。                                                                                                    |
| [Schedule later] チェックボックス       | このチェックボックスをオンにして、アップグレードを実行<br>する既存のスケジュールを選択します。[+]アイコンをクリッ<br>クして新しいスケジュールを作成することもできます。スケ<br>ジュール作成の詳細については、スケジュールの作成を参照<br>してください。[Policies] > [Manage Schedules] の順に移動し<br>てスケジュールを選択し、[View Scheduled Tasks] をクリック<br>してスケジュールされたタスクとその進行状況を確認できま<br>す。また、スケジュールされたタスクを選択し、[Remove<br>Scheduled Tasks] をクリックして、関連付けられているスケ<br>ジュール済みタスクを削除することもできます。 |

**ステップ6** [Submit] をクリックします。

(注) ファームウェアアップグレードの詳細を表示したり、指定したアップグレード操作の ステータス レコードを削除することもできます。

# ホストイメージマッピング

ホストイメージマッピングは、Eシリーズサーバを対象としたよく利用される機能であり、 Cisco IMC にファームウェアファイルをダウンロードし、ファームウェアをアップグレードで きます。次のいずれかをダウンロードおよびアップグレードするには、Cisco IMC Supervisorを 使用してホストイメージマッピングプロファイルを作成できます。

- ISO ファームウェア イメージ
- ・CIMC イメージ
- •BIOS イメージ

次のいずれかの方法でファームウェア イメージを Cisco IMC にダウンロードできます。

ファームウェアファイルを入手できるネットワーク上の場所(FTP、FTPS、HTTP、またはHTTPSサーバ)を入力します。

詳細については、ネットワークホストイメージマッピングプロファイルの追加(9ページ)を参照してください。

・システム上の場所からファームウェアファイルを選択します。

詳細については、ホストイメージマッピングのアップロードプロファイルの作成(12 ページ)を参照してください。

### ¢

**重要** これらのタスクを実行するには、Cisco IMCバージョン 3.2.4 が E シリーズ サーバにインストー ルされている必要があります。以前のバージョンの Cisco IMC ではこの機能は動作しません。

ファームウェアのアップグレードのためにプロファイルを作成する方法については、ネット ワークホストイメージマッピングプロファイルの追加(9ページ)を参照してください。

# ネットワーク ホスト イメージ マッピング プロファイルの追加

### 始める前に

システムで UCSE シリーズ サーバのラック アカウントを作成している必要があります。

### 手順

- ステップ1 [Systems] > [Firmware Management] を選択します。
- ステップ2 [Firmware Management (ファームウェア管理)] ページで、[Host Image Mapping (ホストイメー ジマッピング)] クリックします。
- ステップ3 [Network Profile (ネットワーク プロファイル)] を選択します。

ネットワーク上の特定の場所からファームウェアイメージをダウンロードした場合は、このボ タンをクリックします。

ステップ4 [Create Host Image Mapping Profile - Network (ホストイメージマッピングのプロファイル - ネットワーク)] 画面で、次を含む必須フィールドに入力します。

| フィールド                         | 説明          |
|-------------------------------|-------------|
| [プロファイル名(Profile Name)] フィールド | プロファイルの記述名。 |

I

| [Platform] ドロップダウン リスト               | サーバ プラットフォームを選択します。                                                                                   |
|--------------------------------------|----------------------------------------------------------------------------------------------------|
|                                      | このプロファイルを適用するときに、このド<br>ロップダウンリストから選択したプラット<br>フォームに基づいて、使用可能なサーバのリ<br>ストにエントリが取り込まれます。               |
|                                      | 注目 このドロップダウンリストには、<br>UCSEシリーズサーバに対して作成<br>したラックアカウントが取り込まれ<br>ます。                                    |
| [Download Image From] ドロップダウン リスト    | ファームウェア イメージが使用可能なサーバ<br>のタイプを選択します。次のいずれかを指定<br>できます。<br>・FTP サーバ                                    |
|                                      | • FTPS サーバ                                                                                            |
|                                      | ・HTTP サーバ                                                                                             |
|                                      | ・HTTPS サーバ(HTTPS Server)                                                                              |
| [Server IP Address] フィールド            | サーバの IP アドレス。                                                                                         |
| [File Path] フィールド                    | ファームウェア ファイルが使用可能な場所の<br>パス。                                                                          |
| [File Type (ファイル タイプ)]ドロップダウン<br>リスト | イメージのファイル タイプを選択します次の<br>いずれかを指定できます。                                                                 |
|                                      | • ISO                                                                                                 |
|                                      | • CIMC                                                                                                |
|                                      | • BIOS                                                                                                |
| [File Name] フィールド                    | ファイルの名前を入力します。                                                                                        |
| [User name] フィールド                    | ユーザ名。                                                                                                 |
|                                      | <ul> <li>(注) このフィールドは、[Download Image From (イメージのダウンロード元)]</li> <li>ドロップダウンリストで[FTP Server</li> </ul> |

| [Password] フィールド                                          | ユーザのパスワード。                                                                                                    |
|-----------------------------------------------------------|----------------------------------------------------------------------------------------------------|
|                                                           | <ul> <li>(注) このフィールドは、[Download Image From (イメージのダウンロード元)]</li> <li>ドロップダウンリストで[FTP Server (FTP サーバ)] または [FTPS Server (FTPS サーバ)] を選択した場合にのみ表示されます。</li> </ul>                                                                                                    |
| [Map After Download (ダウンロード後のマッ<br>ピング)] チェックボックス         | ダウンロードしたイメージをマッピングしま<br>す。                                                                                                    |
|                                                           | 重要 このチェックボックスは、[File Type<br>(ファイルタイプ)]ドロップダウン<br>リストで [ISO] を選択した場合にの<br>み表示されます。                                                                                                    |
|                                                           | プロファイルの作成時または作成後にイメー<br>ジをマッピングできます。サーバでアップグ<br>レードを開始するためには、ISO イメージの<br>マッピングが必須です。サーバでイメージを<br>マッピングしていない場合にファームウェア<br>をアップグレードしようとすると、イメージ<br>がマッピングされていないことを通知するエ<br>ラーメッセージが表示されます。このシナリ<br>オでのイメージのマッピングについては、ホ<br>ストイメージのマッピングおよびマップ解除<br>(18 ページ)を参照してください。 |
| [Delete All Existing Images (既存のすべてのイ<br>メージを削除)]チェックボックス | ファームウェア アップグレード対象として選<br>択されたサーバの Cisco IMC で使用可能なダ<br>ウンロード済みイメージをすべて削除します。                                                                                                    |

| [Run Upgrade After Download (ダウンロード<br>後にアップグレードを実行)] チェックボック<br>ス | ファームウェア ファイルのダウンロード後す<br>ぐにアップグレード プロセスを開始する場合<br>は、このチェックボックスをオンにします。                                                                                                    |
|--------------------------------------------------------------------|----------------------------------------------------------------------------------------------------|
|                                                                    | アップグレードプロセスを後で手動で開始す<br>る場合は、このチェックボックスをオンにし<br>ないでください。後でこのプロセスを実行す<br>るには、ホストイメージアップグレードの手<br>動での実行(17ページ)を参照してくださ                                                                                                    |
|                                                                    | <ul> <li> <b>重要</b>         [File Type (ファイルタイプ)]ドロッ<br/>プダウンリストで[ISO]を選択した<br/>場合、およびこのチェックボックス<br/>をオンにした場合、続行するには、<br/>[Map After Download (ダウンロード<br/>後のマッピング)] チェックボックス<br/>もオンにする必要があります。これ<br/>ら両方のチェックボックスをオンに<br/>すると、ファームウェアファイルが<br/>ダウンロードされ、Cisco IMCにマッ<br/>ピングされます。     </li> </ul> |

ステップ5 [送信 (Submit)]をクリックします。

### 次のタスク

プロファイルが作成されたら、このプロファイルを実行するサーバを選択する必要があります。詳細については、「ホストイメージプロファイルの適用(15ページ)」を参照してください。

プロファイルの作成後に実行できるその他の操作の一部を次に示します。

- プロファイルの編集または削除
- •プロファイルのステータス情報の表示
- •アップグレードプロセスの開始(プロファイルの作成中に指定しなかった場合)

# ホストイメージ マッピングのアップロード プロファイルの作成

システムから Cisco IMC にファームウェアファイルをアップロードするには、次の手順を実行 します。

### 始める前に

システムで UCS E シリーズ サーバのラック アカウントを作成している必要があります。

- ステップ1 [Systems] > [Firmware Management] を選択します。
- ステップ2 [Firmware Management (ファームウェア管理)] ページで、[Host Image Mapping (ホストイメー ジマッピング)] クリックします。
- ステップ3 [Upload Proifle (プロファイルのアップロード)]を選択します。
- ステップ4 [Create Host Image Mapping Profile Upload (ホストイメージマッピングのプロファイル アッ プロード)] 画面で、次を含む必須フィールドに入力します。

| フィールド                         | 説明                                                                                       |
|-------------------------------|------------------------------------------------------------------------------------------|
| [プロファイル名(Profile Name)] フィールド | プロファイルを記述する一意の名前。プロファ<br>イル名は固有である必要があります。                                               |
| [Platform] ドロップダウン リスト        | ドロップダウン リストからプラットフォーム<br>を選択します。                                                         |
|                               | このプロファイルを適用するときに、このド<br>ロップダウン リストから選択したプラット<br>フォームに基づいて、使用可能なサーバのリ<br>ストにエントリが取り込まれます。 |
|                               | 注目 このドロップダウンリストには、<br>UCSEシリーズサーバに対して作成<br>したラックアカウントが取り込まれ<br>ます。                       |
| [File Type (ファイル タイプ)]ドロップダウン | イメージのファイル タイプを選択します                                                                      |
| リスト                           | 次のいずれかを指定できます。                                                                           |
|                               | • ISO                                                                                    |
|                               | • CIMC                                                                                   |
|                               | • BIOS                                                                                   |
| [File Name] フィールド             | [Select a File (ファイルを選択)] をクリックし<br>て、システムからファイルを参照して選択し<br>ます。                          |

I

| フィールド                                                                      | 説明                                                                                                    |
|----------------------------------------------------------------------------|----------------------------------------------------------------------------------------------------|
| [Map After Download (ダウンロード後のマッ<br>ピング)] チェックボックス                          | ダウンロードしたイメージをマッピングします。<br>重要 このチェックボックスは、[File Type                                                                                                    |
|                                                                            | <b>(ファイルタイプ)]</b> ドロップダウン<br>リストで <b>[ISO]</b> を選択した場合にの<br>み表示されます。                                                                                                    |
|                                                                            | プロファイルの作成時または作成後にイメー<br>ジをマッピングできます。サーバでアップグ<br>レードを開始するためには、ISO イメージの<br>マッピングが必須です。サーバでイメージを<br>マッピングしていない場合にファームウェア<br>をアップグレードしようとすると、イメージ<br>がマッピングされていないことを通知するエ<br>ラーメッセージが表示されます。このシナリ<br>オでのイメージのマッピングについては、ホ<br>ストイメージのマッピングおよびマップ解除<br>(18 ページ)を参照してください。             |
| [Delete All Existing Images (既存のすべてのイ<br>メージを削除)]チェックボックス                  | ファームウェア アップグレード対象として選<br>択されたサーバの Cisco IMC で使用可能なダ<br>ウンロード済みイメージをすべて削除します。                                                                                                    |
| <b>[Run Upgrade After Download (ダウンロード<br/>後にアップグレードを実行)]</b> チェックボック<br>ス | ファームウェア ファイルのダウンロード後す<br>ぐにアップグレード プロセスを開始する場合<br>は、このチェックボックスをオンにします。<br>アップグレード プロセスを後で手動で開始す<br>る場合は、このチェックボックスをオンにし<br>ないでください。後でこのプロセスを実行す<br>るには、ホストイメージアップグレードの手<br>動での実行 (17ページ) を参照してくださ<br>い。                                                                          |
|                                                                            | <ul> <li>重要 [File Type (ファイルタイプ)]ドロッ<br/>プダウンリストで [ISO] を選択した<br/>場合、およびこのチェックボックス<br/>をオンにした場合、続行するには、<br/>[Map After Download (ダウンロード<br/>後のマッピング)] チェックボックス<br/>もオンにする必要があります。これ<br/>ら両方のチェックボックスをオンに<br/>すると、ファームウェアファイルが<br/>ダウンロードされ、Cisco IMC にマッ<br/>ピングされます。</li> </ul> |

ステップ5 [送信 (Submit)]をクリックします。

### 次のタスク

プロファイルが作成されたら、このプロファイルを実行するサーバを選択する必要がありま す。詳細については、「ホストイメージプロファイルの適用 (15ページ)」を参照してくだ さい。

プロファイルの作成後に実行できるその他の操作の一部を次に示します。

- プロファイルの編集または削除
- •プロファイルのステータス情報の表示
- •アップグレードプロセスの開始(プロファイルの作成中に指定しなかった場合)

### ホストイメージ プロファイルの適用

ホストイメージマッピングプロファイルの作成後に、次の目的に使用するサーバを選択できます。

- ・Cisco IMC にイメージをダウンロードするためにプロファイルを実行できる。
- ファームウェア アップグレードを即時に開始する必要がある(プロファイルの作成時に [Run Upgrade After Download (ダウンロード後にアップグレードを実行)] チェックボック スをオンにしている場合)。

(注) ホストイメージプロファイルを適用していない場合は、[View Status (ステータスの表示)] オ プションを選択すると空白のレポートが生成されます。また、プロファイルを適用していない 場合や、ホストイメージプロファイルの適用アクションが進行中の場合には、ファームウェ アアップグレードを開始できません。

始める前に

システムでホストイメージマッピングプロファイルを作成している必要があります。

- ステップ1 [Systems] > [Firmware Management] を選択します。
- ステップ2 [Firmware Management (ファームウェア管理)] ページで、[Host Image Mapping (ホストイメー ジマッピング)] クリックします。
- ステップ3 テーブルからプロファイルを選択し、[Apply (適用)]をクリックします。

あるいは、プロファイルを選択して、[More Actions (その他の操作)]ドロップダウン リストから [Apply (適用)] を選択できます。

**ステップ4** [Apply Profile (プロファイルの適用)] 画面で [Select (選択)]をクリックし、ファームウェアイ メージを適用する必要があるサーバを選択します。

> 複数のサーバを選択できます。サーバのリストには、プロファイルの作成時に選択したサーバ プラットフォームに基づいてサーバが表示されます。

- ステップ5 [Select (選択)] をクリックし、[Apply Profile (プロファイルの適用)] 画面に戻ります。
- ステップ6 [Schedule Later (後でスケジュール)] チェックボックスをオンにして、このプロセスを完了する必要がある日付と時刻を選択します。
   既存のスケジュールを選択するか、[+] をクリックして新しいスケジュールを作成できます。
   新しいスケジュールの作成の詳細については、スケジュールの作成を参照してください。
- ステップ7 [送信(Submit)] をクリックします。

### ファームウェア イメージのダウンロード

サーバの Cisco IMC でファームウェアイメージをダウンロードするには、次の手順を実行します。

### 始める前に

ファームウェアイメージをダウンロードするための Cisco.com プロファイルを作成している必要があります。

- ファームウェアイメージをダウンロードするための Cisco.com プロファイルを作成しています。
- ・プロファイルの作成時に [Download Now (今すぐダウンロード)] チェックボックスをオフ にしています。

- ステップ1 [Systems] > [Firmware Management] を選択します。
- ステップ2 [Firmware Management (ファームウェア管理)] ページで、[Host Image Mapping (ホストイメー ジマッピング)] クリックします。
- ステップ3 プロファイルのリストから CCO プロファイルを選択します。
- ステップ4 [More Actions (その他の操作)] ドロップダウン リストから [Download Image (イメージのダウンロード)] を選択します。
- ステップ5 [Download Image (イメージのダウンロード)]画面に表示される情報を確認し、[Download (ダウンロード)] をクリックします。

プロファイルに指定されているファームウェアイメージが、設定したクレデンシャルを使用して Cisco.com からダウンロードされます。

### 次のタスク

ダウンロードしたイメージは後で削除できます。詳細については、ダウンロードイメージの削除(18ページ)を参照してください。

# ホストイメージ アップグレードの手動での実行

ホストイメージ マッピング プロファイルの作成時に [Run Upgrade After Download (ダウン ロード後にアップグレードを実行)] チェックボックスをオンにしていない場合、次の手順に 従ってアップグレード プロセスを手動で実行します。

### 始める前に

システムでホストイメージマッピングプロファイルを作成している必要があります。

- ステップ1 [Systems] > [Firmware Management] を選択します。
- ステップ2 [Firmware Management (ファームウェア管理)] ページで、[Host Image Mapping (ホストイメー ジマッピング)] クリックします。
- ステップ3 [Run Upgrade (アップグレードの実行)]を選択します。
- ステップ4 [Upgrade Host Image (ホストイメージのアップグレード)] 画面で、次を含む必須フィールドに 入力します。

| フィールド                        | 説明                                                                                           |
|------------------------------|----------------------------------------------------------------------------------------------|
| [Select Profile] ドロップダウン リスト | プロファイルを選択します。                                                                                |
|                              | プロファイルを選択したら、プロファイルの<br>詳細が画面に表示されます。                                                        |
| [Servers] フィールド              | [Select (選択)] をクリックし、アップグレード<br>を実行する必要があるサーバを選択します。                                         |
| [Schedule Later] チェックボックス    | このチェックボックスをオンにして、後でサー<br>バをアップグレードするための既存のスケ<br>ジュールを選択するか、または[+]をクリック<br>して新しいスケジュールを作成します。 |
|                              | 新しいスケジュールの作成の詳細については、<br>スケジュールの作成を参照してください。                                                 |

ステップ5 [送信 (Submit)]をクリックします。

## ダウンロードイメージの削除

Cisco.com プロファイルの作成時に、プロファイル作成後すぐにファームウェア イメージをダ ウンロードすることを選択するか、または後でダウンロードすることができます。ダウンロー ドしたイメージは、Cisco IMC Supervisor から削除できます。このオプションは、Cisco.com プ ロファイルを使用してダウンロードしたイメージでのみ使用可能です。

### 手順

- ステップ1 [Systems] > [Firmware Management] を選択します。
- ステップ2 [Firmware Management (ファームウェア管理)] ページで、[Host Image Mapping (ホストイメー ジマッピング)] クリックします。
- ステップ3 作成したプロファイルのリストから CCO プロファイルを選択します。
- ステップ4 [More Actions (その他の操作)] ドロップダウン リストから [Delete Image (イメージの削除)] を 選択します。
- ステップ5 [Delete Image(s) (イメージの削除)] 画面で、[Delete (削除)] をクリックします。

## ホストイメージのマッピングおよびマップ解除

特定のCisco IMC サーバでホストイメージをマッピングまたはマップ解除するには、次の手順 を実行します。ISO ホストイメージだけをマッピングおよびマップ解除できます。その他のホ ストイメージ(BIOS、CIMC など)は、この画面で削除のみ実行できます。

#### 始める前に

システムでホストイメージマッピングプロファイルを作成している必要があります。

- ステップ1 [Systems] > [Inventory and Fault Status] を選択します。
- **ステップ2** [Rack Groups (ラック グループ)]を展開し、サーバが含まれているラック グループを選択します。
- ステップ3 選択したラック グループのページで、[Rack Servers] をクリックします。
- ステップ4 リストでサーバをダブルクリックしてその詳細を確認するか、リストでサーバを選択し、右端の下矢印をクリックして [View Details (詳細の表示)]を選択します。
  - (注) リストからサーバを選択するまでは、右端に下向き矢印は表示されません。

ステップ5 [Host Images (ホストイメージ)]タブを選択します。

Cisco IMC サーバで使用可能なすべてのイメージのリストが画面に表示されます。

ステップ6 ISO ホストイメージを選択し、[Map Image (イメージのマッピング)]、[Unmap Image (イメー ジのマップ解除)]、[Delete Image (イメージの削除)] のいずれかを選択します。

> BIOS イメージと CIMC イメージの場合、この画面では [Delete Image (イメージの削除)]だけを 選択できます。

# ホスト プロファイル イメージのステータス詳細の表示

### 始める前に

システムでホストイメージマッピングプロファイルを作成している必要があります。

### 手順

- ステップ1 [Systems] > [Firmware Management] を選択します。
- ステップ2 [Firmware Management (ファームウェア管理)] ページで、[Host Image Mapping (ホストイメー ジマッピング)] クリックします。
- ステップ3 テーブルからプロファイルを選択し、[More Actions (その他の操作)]ドロップダウン リストから [View Status Details (ステータス詳細の表示)]を選択します。

テーブルからプロファイルを選択し、右クリックして [View Status Details (ステータス詳細の 表示)] を選択することもできます。

[View Host Image Mapping Profile Status (ホストイメージマッピング プロファイルのステータ スを表示します)] 画面に次の情報が表示されます。

- プロファイル名
- ・サーバの IP アドレス
- •ダウンロードステータス
- アップグレードステータス

アップロードプロファイルおよび Cisco.com プロファイルのステータス情報が表示されます。

(注) ファームウェアをアップグレードするために BIOS ファイルを選択している場合は、 そのサーバの Cisco IMC に変更が反映されるまで 3 ~ 4 分待つ必要があります。

# ホストイメージ マッピング プロファイルの削除

手順

- ステップ1 [Systems] > [Firmware Management] を選択します。
- ステップ2 [Firmware Management (ファームウェア管理)] ページで、[Host Image Mapping (ホストイメー ジマッピング)] クリックします。
- ステップ3 テーブルからプロファイルを選択し、[Delete Profile (プロファイルの削除)]をクリックします。
- ステップ4 [Delete Profile (プロファイルの削除)] 画面で、[Delete (削除)] をクリックします。 プロファイルがシステムから削除されます。

# SD カードからのファームウェア アップグレード

管理者は、Miscro SD カードまたは FlexFlash カードに ISO イメージをダウンロードすることに より、ラックサーバにファームウェアのアップグレードを実行できるようになりました。ユー ザーインターフェイスには次のオプションが用意されており、これらのファームウェア アッ プグレードを実行できます。

- [Download Image (イメージのダウンロード)]: 特定のサーバのファームウェア イメージを ダウンロードするには、このオプションを使用します。イメージのダウンロード後すぐに ファームウェア アップグレードを開始するように選択することもできます。「SD カード へのファームウェア イメージのダウンロード(21ページ)」を参照してください。
- [Run Upgrade (アップグレードの実行)]: イメージのダウンロード後、後の時点でファーム ウェア アップグレードを開始するには、このオプションを使用します。「SD カードから ファームウェア アップグレードの実行(22ページ)」を参照してください。
- [Delete Status Messages (ステータスメッセージの削除)]: ユーザーインターフェイスからす べてのファームウェアアップグレード関連のステータスメッセージを削除するには、こ のオプションを使用します。「イメージのダウンロードメッセージの削除(22ページ)」 を参照してください。

これらのオプションを使用するには、最初にシステムでラックアカウントを作成してから、シ ステムでローカルイメージプロファイルまたはネットワークイメージプロファイルのいずれ かを作成する必要があります。これらのプロファイルの作成の詳細については、ローカルサー バへのイメージの追加(1ページ)およびネットワークサーバからのイメージの追加(5 ページ)を参照してください。

# SD カードへのファームウェア イメージのダウンロード

### 始める前に

- ラックアカウントがシステムに追加されます。
- ローカルおよびネットワークのイメージプロファイルがシステムに作成されます。
- Cisco UCS M4 サーバで、FlexFlash コントローラが、ミラー モードではなく Util モードで 設定されていることを確認します。コントローラがミラーモードに設定されている場合、 ISO ファイルを SD カードにダウンロードすることはできません。FlexFlash ポリシーを使 用して、Util モードでコントローラを設定します。

- ステップ1 [Systems] > [Firmware Management] を選択します。
- ステップ2 [Firmware Upgrades SD (ファームウェア アップグレード SD)] を選択します。
- ステップ3 [Download Image (イメージのダウンロード)] を選択します。
- ステップ4 [Upgrade Host Image (ホストイメージのダウンロード)] 画面で、次を含む必須フィールドに入力します。

| フィールド名                                                                     | 説明                                                                            |
|----------------------------------------------------------------------------|-------------------------------------------------------------------------------|
| [Download Image From] ドロップダウン リスト                                          | イメージをダウンロードするためにローカル<br>プロファイルを使用するか、ネットワーク プ<br>ロファイルを使用するか選択します。            |
| [Select Profile] ドロップダウン リスト                                               | プロファイルをリストから選択します。この<br>ドロップダウン リストには、M4 および M5<br>サーバのみのプロファイルが表示されます。       |
| <b>[Run Upgrade After Download (ダウンロード<br/>後にアップグレードを実行)]</b> チェックボック<br>ス | イメージがダウンロードされた後、ファーム<br>ウェアアップグレードプロセスが開始する必<br>要がある場合、このチェックボックスをオン<br>にします。 |
|                                                                            | デフォルトでは、このチェックボックスはオ<br>フになっています。                                             |
| [Servers] フィールド                                                            | [Select (選択)] をクリックして、ファームウェ<br>アアップグレードプロセスをオンにするサー<br>バのチェックボックスをオンにします。    |
|                                                                            | [Select (選択)] をクリックして、[Download<br>Image (イメージのダウンロード)] 画面に戻り<br>ます。          |

ステップ5 [送信 (Submit)]をクリックします。

選択したサーバにファームウェア イメージがダウンロードされます。

### 次のタスク

サーバでファームウェア アップグレードが開始されます。「SD カードからファームウェア アップグレードの実行 (22 ページ)」を参照してください。

## SD カードからファームウェア アップグレードの実行

### 始める前に

[Download Image(イメージのダウンロード)]オプションを使用してこのファームウェアイメージをダウンロードしました。「SD カードへのファームウェアイメージのダウンロード (21 ページ)」を参照してください。

### 手順

- ステップ1 [Systems] > [Firmware Management] を選択します。
- ステップ2 [Firmware Upgrades SD (ファームウェア アップグレード SD)] を選択します。
- **ステップ3** [Run Upgrade] をクリックします。
- **ステップ4** [Select (選択)] をクリックして、ファームウェア アップグレード プロセスをオンにするサーバのチェックボックスをオンにします。
- ステップ5 [選択 (Select)] をクリックします。
- ステップ6 [提出 (Submit)] をクリックします。`

ファームウェアのアップグレードプロセスは、選択したサーバで開始されます。[Images -SD (イメージ-SD)] 画面からアップグレードの進行状況を確認できます。ステータスが [Upgrade status (アップグレード ステータス)] 列に表示されます。

# イメージのダウンロードメッセージの削除

- ステップ1 [Systems] > [Firmware Management] を選択します。
- ステップ2 [Firmware Upgrades SD (ファームウェア アップグレード SD)] を選択します。
- ステップ3 リストからプロファイルを選択し、[Delete Status (ステータスの削除)] をクリックします。

ステップ4 [Delete Image Download Messages (イメージダウンロードメッセージの削除)] 画面で、[Delete (削除)] をクリックします。

I